## **Employee Certification Exam Reimbursement**

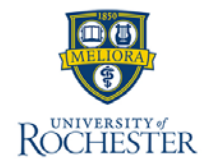

The **Employee Certification Exam Reimbursement Application** is used by workers to request reimbursement of certification exam costs. For any questions regarding certification exam reimbursement eligibility, contact Total Rewards.

## **Employee Certification Exam Reimbursement**

- From the Workday Home click on 'Benefits and Pay' under apps, then click on 'Employee Tuition Reimbursement Application' under Suggested Links
- 2. Select My Certification Reimbursement.
- 3. On the Employee Certification Exam Reimbursement page, select the appropriate **Certification Type.**
- 4. Enter the Exam Title.
- 5. Enter Date of Certification/Recertification
- 6. Select the **Create New Certification Exam Reimbursement App** button.
- 7. Enter the Name of the college or University or Organization, Certification exam description, and cost.
- 8. Confirm Supervisor.
- 9. Select the checkbox next to Certification.
- 10. Select Submit to Supervisor.

**Next Steps:** Once you have submitted the request, the process will automatically be routed to your supervisor for review.

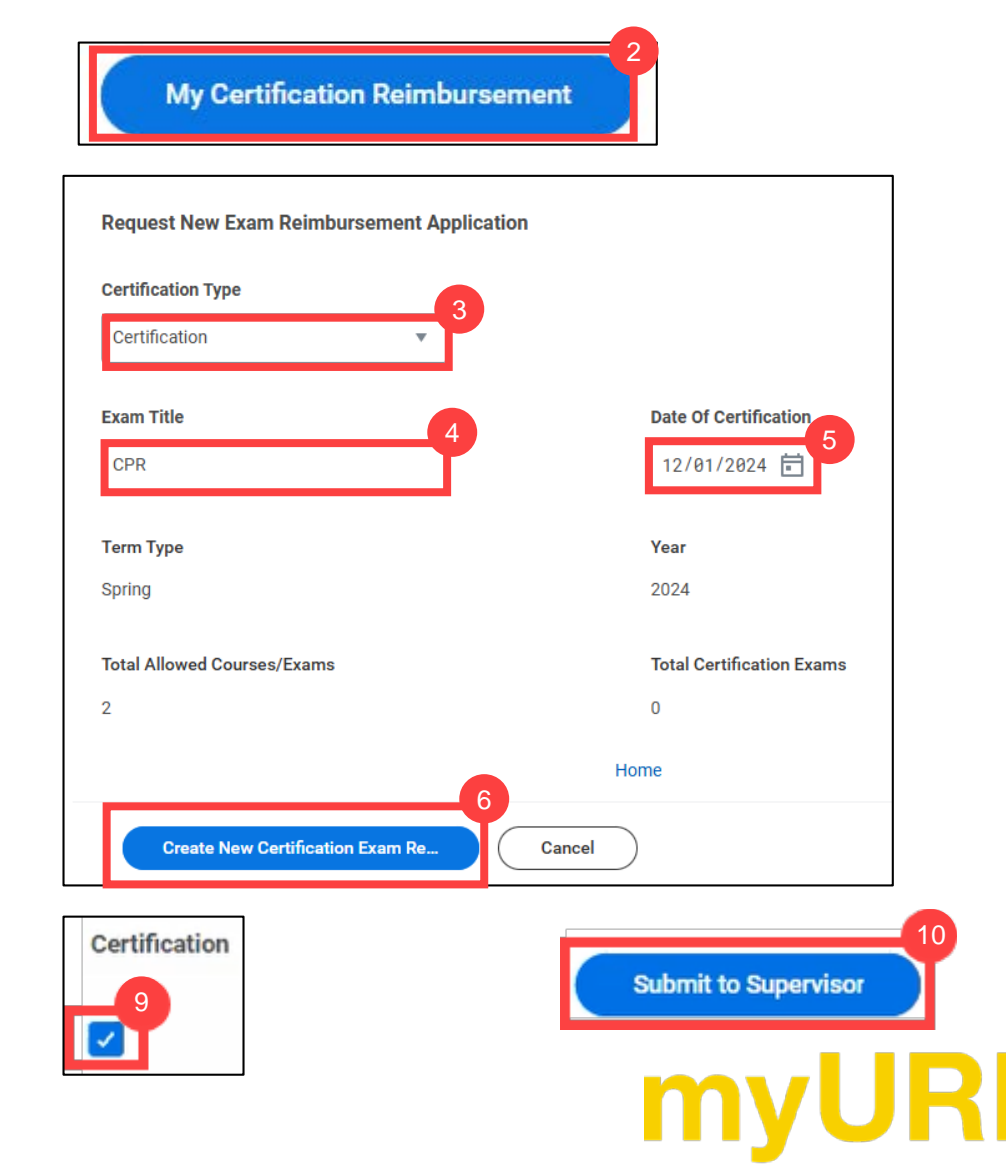